## Edit course settings

- 1) In course main page, press 🍄 😁 [Actions menu] at top right corner, then press [ 🍄 Edit settings]
- 2) Press [Expand all] to expand all the categories of course settings
- 3) In Course Settings page, you can update the following options:
- **Course summary** course description that is shown in Courses and Search Courses pages
- **Course image** course image that is shown in Courses Overview block, Courses and Search Courses pages
- Format organization of course sections by topic or week
  - > Topics format the course main page will be organized into topics/sections
  - Weekly format the course main page will be organized into weekly sections that clearly show the course start and end dates
- Hidden sections how the hidden sections in course main page are shown to students
- Force language user interface's language within course main page
- Show gradebook to students whether to show students their grades within the course in gradebook or not
- Maximum upload size maximum size of file that can be uploaded by students of this course
- Enable completion tracking whether to allow Activity Completion option (which can help track students' course progress) to be set for all the activities in a course
- Show activity completion conditions whether to show activity completion conditions below each activity within course main page
- 4) Press [Save and display]

## Note:

- 1) "Force language" option of a course will override a user's "Preferred Language" option.
- 2) "Maximum upload size" option of an activity will override the one for the whole course.